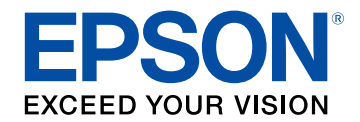

# **Epson Wireless Transmitter Settings – Návod na použití**

# Symboly Upozornění a Znůsob Zobrazení

| Položek v této Příručce                                            | 3         |
|--------------------------------------------------------------------|-----------|
| Používání příručky k vyhledávání informací                         | <b> 4</b> |
| Přímé přecházení ze záložek                                        | 4         |
| Tisk vybraných stránek                                             | 4         |
| Představení softwaru Epson Wireless Transmitte<br>Settings         | r<br>5    |
| Funkce softwaru Epson Wireless Transmitter Settings                | 6         |
| První nastavení softwaru                                           | 7         |
| Nastavení softwaru                                                 | 8         |
| Systémové požadavky softwaru Epson Wireless Transmitter Settings   |           |
| Ziskani softwaru Epson Wireless Transmitter Settings (Windows/Mac) | 8         |
| Spárování a aktualizace firmwaru                                   | 9         |
| Spárování                                                          | 10        |
| -<br>Aktualizování firmwaru                                        | 13        |
| Řešení problémů                                                    | 15        |
| Řešení problémů s párováním a aktualizací firmwaru                 | 16        |
| Řešení, když nelze vybrat přijímač                                 | 16        |
| Řešení, když nelze provést spárování                               | 16        |
| Řešení, když nelze aktualizovat firmware                           | 16        |

## Příloha

| Odstranění softwaru           |  |
|-------------------------------|--|
| Poznámky                      |  |
| Odkaz na autorské právo       |  |
| Označení                      |  |
| Všeobecná poznámka            |  |
| Určení zdroje autorských práv |  |

17 

## Symboly, Upozornění a Způsob Zobrazení Položek v této Příručce

#### Bezpečnostní symboly

Tento projektor a jeho příručky obsahují grafické symboly a popisky, které označují pokyny pro bezpečné používání produktu. Přečtěte si a pečlivě dodržujte pokyny označené těmito symboly a popiskami, aby se zabránilo zranění osob nebo poškození majetku.

| <b>Varování</b> Tento symbol označuje pokyny, jejichž nedodržením by mohlo dojít ke zranění nebo dokonce smrti. |                  |                                                                                                    |
|----------------------------------------------------------------------------------------------------|------------------|----------------------------------------------------------------------------------------------------|
|                                                                                                    | \Lambda Výstraha | Tento symbol označuje pokyny, jejichž nedodržením by mohlo dojít ke zranění nebo poškození majetku z důvodů nesprávné manipulace. |

#### Označení obecných informací

| Upozornění              | Tento popisek označuje postupy, jejichž následkem může vzniknout škoda nebo poranění v případě, že uživatel nebude dostatečně opatrný. |  |  |
|-------------------------|----------------------------------------------------------------------------------------------------|--|--|
|                         | Tento popisek označuje doplňkové informace, které pro vás mohou být užitečné.                                                          |  |  |
| [Název tlačítka]        | Označuje název tlačítka na dálkovém ovladači nebo na ovládacím panelu.<br>Příklad: Tlačítko [Esc]                                      |  |  |
| Nabídka/Název nastavení | Označuje nabídku projektoru a názvy nastavení.<br>Příklad:<br>Vyberte nabídku <b>Obraz</b><br>☞ <b>Obraz</b> > <b>Upřesnit</b>         |  |  |
| ••                      | Tento popisek označuje odkazy na související stránky.                                                                                  |  |  |
| (C)                     | Tento popisek označuje aktuální úroveň nabídky projektoru.                                                                             |  |  |

### Související odkazy

• "Používání příručky k vyhledávání informací" s.4

V příručce PDF můžete vyhledávat informace podle klíčového slova nebo můžete přejít přímo na konkrétní části pomocí záložek. Můžete rovněž tisknout pouze stránky, které potřebujete. Tato část obsahuje pokyny pro používání příručky PDF, která se otevře v programu Adobe Reader X ve vašem počítači.

- Související odkazy
- "Hledání podle klíčového slova" s.4
- "Přímé přecházení ze záložek" s.4
- "Tisk vybraných stránek" s.4

### Hledání podle klíčového slova

Klikněte na položku **Úpravy** > **Pokročilé hledání**. Do okna vyhledávání zadejte klíčové slovo (text) pro informaci, kterou chcete najít, a potom klikněte na tlačítko **Hledat**. Zobrazí se seznam výsledků. Kliknutím na jeden ze zobrazených výsledků přejdete na příslušnou stránku.

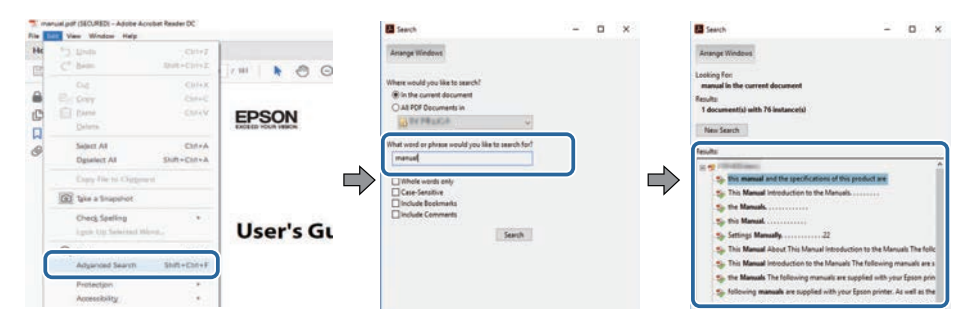

### Přímé přecházení ze záložek

Kliknutím na titul přejdete přímo na příslušnou stranu. Kliknutím na + nebo > zobrazí podtituly v dané části. Chcete-li se vrátit na předchozí stranu, proveďte na klávesnici následující operaci.

• Operační systém Windows: stiskněte a podržte Alt a potom stiskněte ←.

• Operační systém Mac: stiskněte a podržte příkazovou klávesu a potom stiskněte ←.

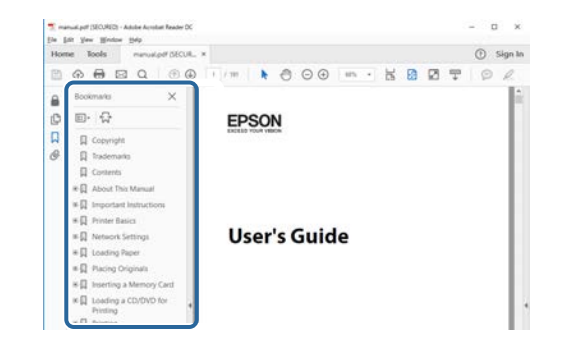

### Tisk vybraných stránek

Můžete extrahovat a vytisknout pouze stránky, které potřebujete. Klikněte na položku **Tisk** v nabídce **Soubor** a potom zadejte strany, které chcete vytisknout, v části **Strany** v **Strany k tisku**.

 Chcete-li zadat posloupnou řadu stran, zadejte pomlčku mezi počáteční a koncovou stranu.

Příklad: 20-25

 Chcete-li zadat jednotlivé strany, které netvoří posloupnost, oddělte strany čárkami.

Příklad: 5, 10, 15

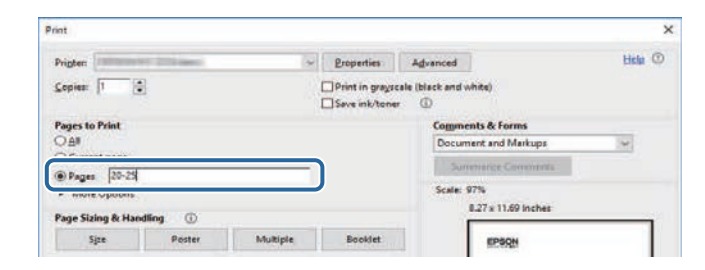

## Představení softwaru Epson Wireless Transmitter Settings

Zde najdete další informace o softwaru Epson Wireless Transmitter Settings.

#### Související odkazy

• "Funkce softwaru Epson Wireless Transmitter Settings" s.6

## Funkce softwaru Epson Wireless Transmitter Settings

Pomocí softwaru Epson Wireless Transmitter Settings můžete spárovat vysílač a přijímač, například základní jednotku nebo podporovaný projektor, a aktualizovat firmware vysílače.

Můžete také ovládat datovou šířku pásma připojení pro přenos do přijímače.

## První nastavení softwaru

Tyto pokyny slouží k nastavení softwaru Epson Wireless Transmitter Settings.

- Související odkazy
- "Nastavení softwaru" s.8

Zkontrolujte, zda jsou splněny systémové požadavky nezbytné pro používání softwaru.

#### Související odkazy

- "Systémové požadavky softwaru Epson Wireless Transmitter Settings" s.8
- "Získání softwaru Epson Wireless Transmitter Settings (Windows/Mac)" s.8

### Systémové požadavky softwaru Epson Wireless Transmitter Settings

Aby bylo možné používat software Epson Wireless Transmitter Settings, musí váš počítač splňovat následující požadavky.

| Požadavek                  | Windows                                                                                                    | Mac                                                                                              |
|----------------------------|----------------------------------------------------------------------------------------------------|--------------------------------------------------------------------------------------------------|
| Operační systém            | <ul> <li>Windows 8.1</li> <li>Windows 8.1 (32 a 64 bitů)</li> <li>Windows 8.1 Pro (32 a 64 bitů)</li> <li>Windows 8.1 Enterprise (32 a 64 bitů)</li> <li>Windows 10</li> <li>Windows 10 Home (32 a 64 bitů)</li> <li>Windows 10 Pro (32 a 64 bitů)</li> <li>Windows 10 Enterprise (32 a 64 bitů)</li> </ul> | macOS<br>• 10.13.x (64 bitů)<br>• 10.14.x (64 bitů)<br>• 10.15.x (64 bitů)<br>• 11.0.x (64 bitů) |
| Procesor                   | Intel Core2Duo nebo výkonnější<br>(Doporučen Intel Core i3 nebo<br>výkonnější)                                                                                                    | Intel Core2Duo nebo<br>výkonnější<br>(Doporučen Intel Core i5<br>nebo výkonnější)                |
|                            | (Doporučeno 4 GB nebo více)                                                                                                    |                                                                                                  |
| Prostor na<br>pevném disku | 50 MB nebo více                                                                                                    |                                                                                                  |

| Požadavek | Windows                              | Mac |
|-----------|--------------------------------------|-----|
| Zobrazení | Rozlišení minimálně 800 × 600 (SVGA) |     |

### Získání softwaru Epson Wireless Transmitter Settings (Windows/Mac)

Získejte nejnovější verzi softwaru Epson Wireless Transmitter Settings.

Přejděte na epson.sn.

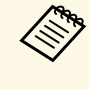

Před tím, než budete moci software Epson Wireless Transmitter Settings použít, je nutné nainstalovat rozhraní Microsoft .NET Framework 4.6.2 nebo novější.

## Spárování a aktualizace firmwaru

Podle těchto pokynů můžete spárovat vysílač a přijímač, například základní jednotku nebo podporovaný projektor, a aktualizovat firmware vysílače.

- Související odkazy
- "Spárování" s.10
- "Aktualizování firmwaru" s.13

## Spárování

Do bezdrátového vysílače můžete zapsat síťové informace pro připojení k přijímači, například základní jednotce nebo podporovanému projektoru.

- Spárování lze provést s projektory, které podporují systém pro bezdrátovou prezentaci.
  - Pokud se po spárování změní následující informace v nabídce **Síť** přijímače, budete muset provést párování znovu.
    - Základní jednotka: Název základní jednotky
    - Podporovaný projektor: Název proj. nebo Heslo

Proveďte nastavení nezbytná pro připojení vašeho počítače k bezdrátové síti LAN. Další podrobnosti najdete v dokumentaci dodané s počítačem.

- 2 Pokud chcete provést spárování s projektorem, připravte projektor následujícím způsobem.
  - Nainstalujte modul bezdrátové místní sítě LAN Epson.
  - Zapněte nastavení aplikace Jednoduchý AP.
- **3** V nabídce **Síť** základní jednotky nebo projektoru vyberte možnost **Zahájit párování**.
- 4
- Spustte software Epson Wireless Transmitter Settings.
- Windows: Dvakrát klikněte na soubor Epson Wireless Transmitter Settings.exe.
- Mac: Dvakrát klikněte na soubor **Epson Wireless Transmitter Settings.app**.

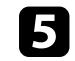

Vyberte možnost **Spárovat s přijímačem (základní jednotka nebo kompatibilní projektor)**.

| s oppon wireless inatismitter settings                                           |   |
|----------------------------------------------------------------------------------|---|
| Vyberte akci, kterou chcete provést                                              |   |
| Pomocí této aplikace ize spárovat bezdrátový vysílač a aktualizovat<br>firmvare. |   |
| Spárovat s přijímačem (základní jednotka nebo kompatibilní projektor)            | T |
|                                                                                  |   |
| Actualizovat nimiware becoratoveno vysiasce                                      |   |
| Zavîtî aplikaci                                                                  |   |
|                                                                                  |   |
|                                                                                  |   |

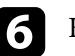

#### Klikněte na možnost Další.

V seznamu vyberte přijímač, ke kterému se chcete připojit, vyberte šířku pásma a potom klikněte na tlačítko **Připojit**.

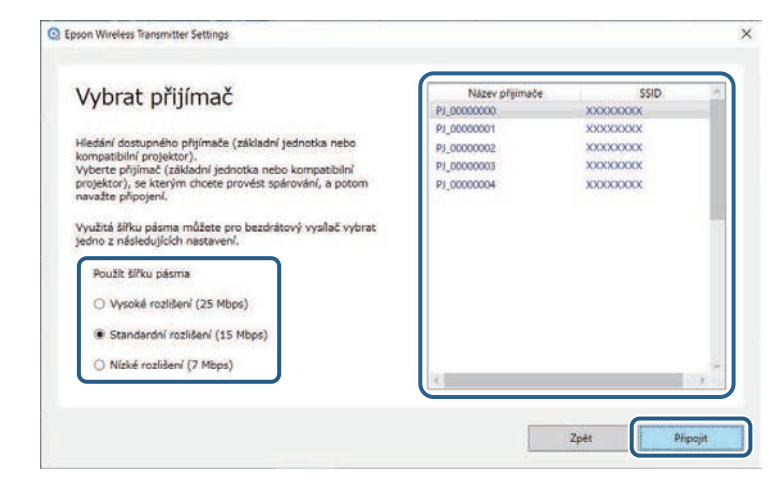

## Spárování

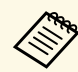

Šířku pásma vyberte na základě síťového prostředí.

- Vysoké rozlišení (25 Mbps): Ovládá šířku pásma pro data až 25 Mb/s a přenáší obraz s vysokým rozlišením.
- Standardní rozlišení (15 Mbps): Ovládá šířku pásma pro data až 15 Mb/s a přenáší obraz se standardním rozlišením.
- Nízké rozlišení (7 Mbps): Ovládá šířku pásma pro data až 7 Mb/s. Kvalita promítaného obrazu může být nižší, ale zároveň se sníží zatížení sítě.

Šířka pásma může občas přesáhnout vybranou hodnotu, protože každá hodnota v seznamu je průměr za 30 sekund.

Pro jednotlivé bezdrátové vysílače můžete vybrat různou šířku pásma.

Když se zobrazí následující obrazovka, zadejte heslo nastavené v základní jednotce nebo projektoru a potom klikněte na tlačítko **Další**.

|                                                   | Settings                                                       | × |
|---------------------------------------------------|----------------------------------------------------------------|---|
| Zadat heslo                                       | )                                                              |   |
| Název přijímače<br>SSID                           | t PJ_00000000<br>t X0000000X                                   |   |
| Pro spárování s tímto p<br>Pokud heslo neznáte, o | ořijímačem je nutné heslo.<br>obratte se na správce přijímače. |   |
| Heslo                                             |                                                                |   |
|                                                   |                                                                |   |
|                                                   |                                                                |   |
|                                                   |                                                                |   |
|                                                   |                                                                |   |

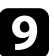

8

Připojte bezdrátový vysílač k portu USB na počítači.

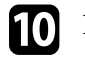

#### Klikněte na možnost Spárovat.

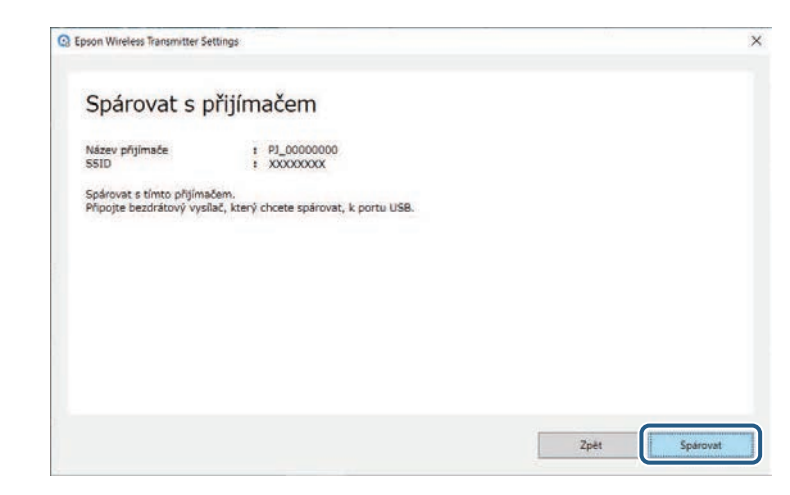

Po dokončení spárování se na obrazovce počítače zobrazí zpráva o dokončení.

## \Lambda Výstraha

Během párování neodpojujte bezdrátový vysílač ani napájecí kabel. Pokud budou napájecí kabel nebo bezdrátový vysílač odpojeny, přijímač se nemusí spustit správně. Bezdrátový vysílač odpojte až poté, co se zobrazí zpráva o dokončení.

Proveďte jednu z následujících akcí.

- Pokud chcete spárovat další bezdrátový vysílač, vyberte možnost Spárovat další bezdrátový vysílač. Potom přejděte ke kroku 8.
- Pokud jste s párováním hotoví, vyberte možnost Dokončit.

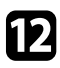

Klikněte znovu na možnost Dokončit.

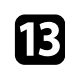

Ukončete režim párování stisknutím tlačítka [Enter] [←] nebo [Esc] na dálkovém ovladači nebo na ovládacím panelu přijímače.

## Spárování

Pomocí spárovaného bezdrátového vysílače můžete k přijímači připojit počítače se systémem Windows/Mac a jednoduše promítat obraz. Podrobnosti naleznete v dokumentu *Epson Wireless Presentation System Uživatelská příručka*.

## Aktualizování firmwaru

#### Můžete aktualizovat firmware vysílače.

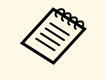

Odpovědnost za aktualizování firmwaru nese zákazník. Pokud se aktualizace firmwaru nezdaří například kvůli výpadku napájení nebo problémům v komunikaci, případné nutné opravy budou zpoplatněny.

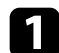

Stáhněte soubor s firmwarem projektoru z webu společnosti Epson.

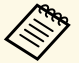

- Neměňte název souboru s firmwarem. Pokud název souboru změníte, aktualizace firmwaru se nezahájí.
- Zkontrolujte, zda je zkopírovaný soubor s firmwarem správný soubor pro váš model projektoru. Pokud soubor s firmwarem není správný, aktualizace firmwaru se nezahájí.

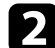

Spustte software Epson Wireless Transmitter Settings.

- Windows: Dvakrát klikněte na soubor **Epson Wireless Transmitter Settings.exe**.
- Mac: Dvakrát klikněte na soubor Epson Wireless Transmitter Settings.app.

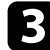

Vyberte možnost Aktualizovat firmware bezdrátového vysílače.

| pson Wireless Transmitter Settings                                               | ×       |
|----------------------------------------------------------------------------------|---------|
| Vyberte akci, kterou chcete provést                                              |         |
| Pomocí této aplikace ize spárovat bezdrátový vysílač a aktualizovat<br>firmware. | LUNCH . |
| Spárovat s přijímačem (základní jednotka nebo kompatibilní projektor)            | T       |
| Aktualizovat firmware bezdrátového vysilače                                      | 6       |
| Zavřít aplikaci                                                                  |         |

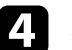

Připojte bezdrátový vysílač k portu USB na počítači.

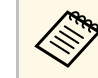

Aktuální verzi firmwaru můžete zkontrolovat na obrazovce aplikace.

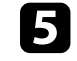

Kliknutím na možnost **Procházet...** vyberte stažený soubor s firmwarem a potom klikněte na možnost **Další**.

| Epson Wireless Transmitter Settings         |                                          | >       |
|---------------------------------------------|------------------------------------------|---------|
| Vyberte soubor s firmw                      | varem                                    |         |
| Vyberte soubor s firmwarem, který chcete po | užit k aktualizaci.                      |         |
| Soubor s firmwarem pro bezdrátový vysílač m | ůžete stáhnout z webových stránek Epson. |         |
| Aktuální verze firmwaru                     | ± X0000000X                              |         |
| Soubor s firmwarem k aktualizaci            |                                          |         |
| X:#XXXX#XXXX#XXXXX#XXXXXXXXXXXXXXXXXXX      | Prochazet.,                              |         |
| X:#XXXX#XXXXXXXXXXXXXXXXXXXXXXXXXXXXXX      | Prochazet                                |         |
|                                             |                                          |         |
|                                             |                                          |         |
|                                             |                                          |         |
|                                             |                                          |         |
|                                             |                                          |         |
|                                             | Zpé                                      | t Dalši |

## Aktualizování firmwaru

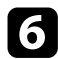

#### Klikněte na možnost Aktualizovat.

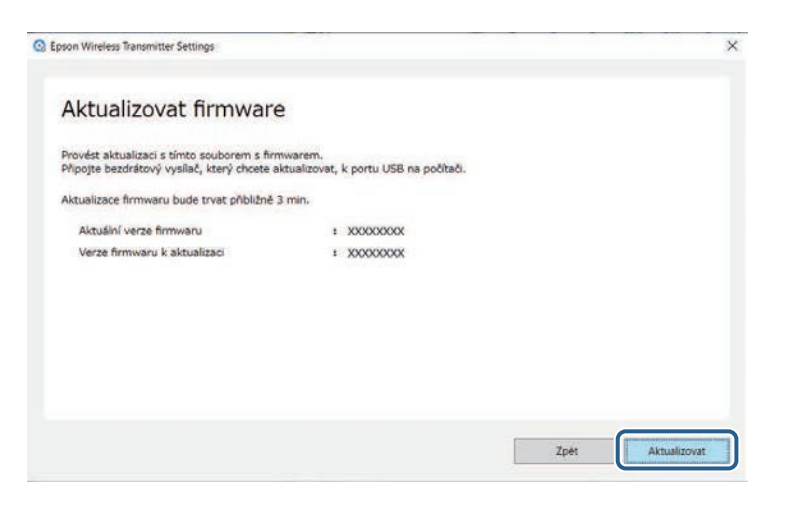

### \Lambda Výstraha

V průběhu aktualizace nevypínejte počítač a neodpojujte bezdrátový vysílač od počítače. Bezdrátový vysílač odpojte až poté, co se zobrazí zpráva o dokončení.

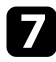

Postupujte podle pokynů na obrazovce.

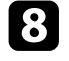

Po dokončení aktualizace proveďte kroky pro bezpečné odpojení bezdrátového vysílače od počítače.

```
9
```

Pokud chcete aktualizovat firmware pro další bezdrátový vysílač, klikněte na možnost **Aktualizovat firmware pro další bezdrátový vysílač**, vraťte se ke kroku 5 a postupujte podle zobrazených pokynů.

Po dokončení aktualizace klikněte na možnost **Dokončit aktualizaci** firmwaru.

# Řešení problémů

V následující části jsou uvedeny pokyny pro odstraňování případných problémů se softwarem Epson Wireless Transmitter Settings.

### Související odkazy

• "Řešení problémů s párováním a aktualizací firmwaru" s.16

Vyzkoušejte tato řešení podle situace.

### Související odkazy

- "Řešení, když nelze vybrat přijímač" s.16
- "Řešení, když nelze provést spárování" s.16
- "Řešení, když nelze aktualizovat firmware" s.16

## Řešení, když nelze vybrat přijímač

Pokud nemůžete vybrat přijímač (základní jednotku nebo podporovaný projektor), vyzkoušejte následující řešení.

- Zkontrolujte, že je zapnuté napájení přijímače.
- Zkontrolujte prostředí, ve kterém se přijímač nachází.
- Řádně připojte určenou jednotku bezdrátové sítě LAN k projektoru. Podrobnosti viz *Uživatelská příručka* k projektoru.
- Zkontrolujte, zda se mezi počítačem a přijímačem nenacházejí překážky, a případně je přemístěte, abyste komunikaci zlepšili.
- Zkontrolujte síťové nastavení přijímače.
- Zapněte nastavení projektoru Jednoduchý AP.
- Vyberte možnost Zahájit párování.
- Podle potřeby zapněte nastavení bezdrátové místní sítě LAN.
- Pokud změníte výchozí heslo projektoru, nastavte stejné heslo v počítači a projektoru.
- Zavřete nabídku nastavení sítě v přijímači.
- Zkontrolujte nastavení sítě počítače.
- Použijte počítač, který se může připojit k bezdrátové síti LAN.
- Aktivujte v počítači nastavení bezdrátové místní sítě LAN nebo AirPort.

## Řešení, když nelze provést spárování

Pokud nelze provést spárování, vyzkoušejte následující řešení.

• Ujistěte se, že je bezdrátový vysílač správně připojen.

## Řešení, když nelze aktualizovat firmware

Pokud nelze aktualizovat firmware, vyzkoušejte následující řešení.

- Soubor s firmwarem může být poškozený. Stáhněte firmware znovu a potom znovu zkuste provést aktualizaci.
- Ujistěte se, že je bezdrátový vysílač správně připojen.

## Příloha

V těchto částech najdete další informace o softwaru Epson Wireless Transmitter Settings.

- Související odkazy
  "Odstranění softwaru" s.18
- "Poznámky" s.19

Odstraňte stažený soubor z počítače.

Tyto části obsahují důležité poznámky k softwaru.

#### Související odkazy

- "Odkaz na autorské právo" s.19
- "Označení" s.19
- "Všeobecná poznámka" s.19
- "Určení zdroje autorských práv" s.19

## Odkaz na autorské právo

Všechna práva vyhrazena. Bez předchozího písemného povolení společnosti Seiko Epson Corporation je zakázáno reprodukovat libovolnou část této publikace, ukládat ve vyhledávacím systému nebo přenášet libovolnou formou nebo prostředky, a to elektronicky, mechanicky, kopírováním, nahráváním nebo jakýmkoli jiným způsobem. Společnost neponese přímou odpovědnost za použití zde uvedených informací. Neodpovídá ani za případné škody plynoucí z použití zde uvedených informací.

Společnost Seiko Epson Corporation ani její přidružené společnosti nejsou vůči spotřebiteli tohoto produktu nebo jiným osobám zodpovědné za škody, ztráty, náklady nebo výdaje způsobené spotřebitelem nebo jinou osobou v důsledku následujících událostí: nehoda, nesprávné použití nebo zneužití tohoto produktu nebo neoprávněné úpravy, opravy nebo změny tohoto produktu nebo (s výjimkou USA) nedodržení přísného souladu s provozními a servisními pokyny společnosti Seiko Epson Corporation.

Společnost Seiko Epson Corporation neodpovídá za žádné škody nebo problémy způsobené použitím jakéhokoli příslušenství nebo spotřebního materiálu, které nejsou společností Seiko Epson Corporation označeny jako originální produkty (Original Epson Products) nebo schválené produkty (Epson Approved Products).

Obsah této příručky může být změněn nebo aktualizován bez předchozího upozornění.

Obrázky v této příručce a skutečný projektor se mohou lišit.

### Označení

- Operační systém Microsoft Windows 8.1
- Operační systém Microsoft<sup>®</sup> Windows<sup>®</sup> 10

V tomto návodu jsou výše uvedené operační systémy označovány jako "Windows 8.1" a "Windows 10". Dále je pro tyto systémy použit společný termín "Windows".

- macOS 10.13.x
- macOS 10.14.x
- macOS 10.15.x
- macOS 11.0.x

V této příručce je pro všechny výše uvedené operační systémy použito označení "Mac".

### Všeobecná poznámka

EPSON je registrovaná ochranná známka a EXCEED YOUR VISION a její logo je registrovaná ochranná známka nebo ochranná známka společnosti Seiko Epson Corporation.

Mac a macOS jsou registrované ochranné známky společnosti Apple Inc.

Microsoft a Windows jsou ochranné známky nebo registrované ochranné známky společnosti Microsoft Corporation v USA a/nebo jiných zemích.

Další zde použité názvy produktů slouží pouze k identifikačním účelům a mohou být ochrannými známkami příslušných vlastníků. Společnost Epson se vzdává všech práv na tyto značky.

Autorská práva pro software: tento produkt používá bezplatný software, stejně jako software, pro který tato společnost drží práva.

## Určení zdroje autorských práv

Změny těchto údajů bez předchozího upozornění vyhrazeny.

## Poznámky

© 2021 Seiko Epson Corporation 2021.2 414138200CS